## l'm not a robot

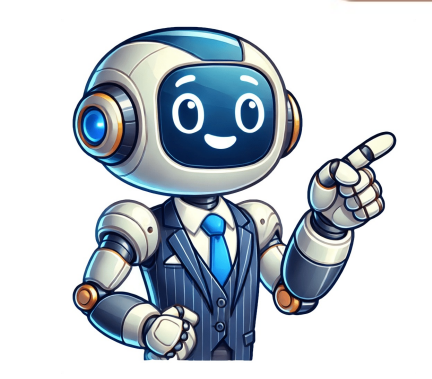

GIF or Graphics Interchange Format symbolizes the pinnacle of healthful social media networking. GIFs stash multiple frames of animation adjustable to loop ad infinitum without plugin and video player. Can I save or make GIFs on my Mac?The rapidly growing GIFs cult along with free tools online has also contributed to widespread popularity. Knowing how to sculpt animated GIFs allows you to create pop culture references, record a memorable event with a photo, or save an indelible event. So you may want to know how to save or Make GIFs on Mac. This article focuses on giving you a quick and easy guide on how to save or make GIF files on Mac. This article focuses on giving you a quick and easy guide on how to save or make GIF files on Mac. This article focuses on giving you a quick and easy guide on how to save or make GIF files on Mac. Preview?How to Save GIFs on Mac with QuickTime?How Do I Save a GIF on Mac Using Photoshop?How Can I Download and Save GIFs on Mac Via a Third-Party Tool?In ConclusionPeople Also Read: Top 3 Easy Ways to Unblock Cookies on MacGrappling with iPhone Calendar Not Syncing with MacHow to Save or Make GIFs on Mac in Preview? The key to unlocking supplementary image format choices entails press the Option key while clicking the Format list of options within the "Save" dialog box. With an image opened in Preview app, scroll to "File" menu and select either "Save As" or "Export". That's so easy to use Preview save the videos or images as GIFs on Mac.At the Save window, press the "Option" button and click on the "Format" menu to expose all image file formats including GIF. Holding down the "Option" key when choosing Format exposes all image formats in modern Mac lineups. How to Make a GIF on Mac in Preview offers a utility tool that allows you to open digital files and convert them to a file format such as GIF. Saving a GIF file using Preview, any find that they cannot save a gif from Preview anymore. If you have trouble saving a GIF file using Preview, any find that they cannot save a gif from Preview any find that they cannot save a gif from Preview anymore. If you have trouble saving a GIF file using Preview, any find that they cannot save a gif from Preview anymore. If you have trouble saving a GIF file using Preview, any find that they cannot save a gif from Preview any find that allows you to open digital files and convert them to a file format such as GIF please try the other methods in this article. Here's how to save a file as a GIF in Preview on Mac: Open ". Scroll back to the "File" menu and tap "Save As". Access the format dropdown menu and choose "GIF". Use the Quality slider to improve the appearance of the exported image.Click "Where" to choose a destination where you want to save the GIF. You may require third-party tools to polish animation qualities.Extra Tips: How to convert images using Preview in OS X?This trick will do the job for the Mac lineup with Preview app. Apple has evolved Preview app with an intuitive interface and powerful engine. Newer versions of Mac have more image formats than their bigger brothers. You can invoke this to convert common images to diverse formats or save the item as you wish. Mac Tips: Find and Delete Duplicate GIF Files on MacThe powerful Mac cleaner iMyMac PowerMyMac equips your Mac with thoroughbred tools to give your machine a clean bill of health. It prevents your Mac from getting bogged down by redundant files and memory-hogging pieces of data. Armed with a smart cleanup technology, it purges junk that slows down your computer for peak performance.Get A Free Trial Now!Get this best-in-category software for free to comb out duplications, cache files, overkill apps, and obsolete content to optimize all processes. You can use PowerMyMac to easily find and delete duplicate GIF Files on Mac.Even better, its an all-in-one suite to rev-up your machine for smooth running by keeping your device digitally clean, fresh and organized. How to Save GIFs on Mac with QuickTime? You can firstly create a GIF using QuickTime player and choose New Screen Recording in the drop-down menu. Yank the transparent box surrounding the video you wish to record or simply click on it to capture your entire screen. Click on record > stop > Save. And now, we should use a converting tool to convert the saved QuickTime video (in MOV format) to GIF format. Online mov to gif converters like Zamzar, Cloudconvert, Convertio, Adobe can help you easily save the GIF files on your Mac. If you choose to use FFmpeg, you can type and run a command to save a GIF on Mac from QuickTime: ffmpeg -i \${moviename} -s \${dimensions} -pix\_fmt rgb24 -r 10 -f gif \${moviename}.gif (-r 10 means that it tells FFmpeg to reduce the frame rate from 25 fps to 10)For example, to save the "quicktimevideo.mov" as a GIF file on Mac:ffmpeg -i quicktimevideo.mov \-s 600x400 \pix fmt rgb24 \-r 10 \-f gif \quicktimevideo.gif How Do I Save a GIF on Mac Using Photoshop? Users can make a GIF in PhotoShop after uploading their chosen images that have a series flow. If you want to know how to export the animated GIF file in Photoshop and save it on Mac, read the simple steps and methods below. From the trenches of Photoshop, youve to save your GIF successfully: choose File > Save for Web. A menu thrusts into view with mandatory options. Depending on the version of Photoshop youve, specify its an animated file. If you see a box for this, ensure its checked. Also, confirm youve saved the file as a GIF. Here's an alternative way to save a GIF in Photoshop for Mac: click the "File" option, then choose "Save As...". From the drop-down menu, you can choose the GIF file format. An options window will appear and now you should adjust some GIF settings or select your preferred options. Click OK/Save to save the GIF on Mac. How Can I Download and Save GIFs on Mac Online?- Can I directly save the online GIF files on my Mac?Sure! You can download GIFs from Internet easily: Right-click (or Ctrl + click) the GIF you find on the website: Right-click (or Ctrl + click) the GIF you find on the website? You can also copy the GIFs on Mac from the website: Right-click (or Ctrl + click) the GIF you find on the website? (or Ctrl + click) on the GIF you want to save on your device and select Copy. Open the folder where you want to save the file, right-click in that folder and choose Paste. You can also create a GIF, find and select the GIF you prefer, and save and download the GIFs from Giphy online. To save a gif file on Mac from Giphy online, right-click on the GIF image and select the Save the gif and rename the file. Click Save to download the GIF file on your Macbook. How to Create and Save GIFs on Mac via a Third-Party Tool? Thirdparty GIF-making tools have an option to save it in this format. Some programs may not support the multi-frame GIF animations; you can use GIF files on Mac.Open the item in GIF Brewery available at the Apple Store for only \$4.99. Crop, resize and tweak the file in GIF Brewery. With the yellow and red sliders at the foot of the screen, choose the patch of the video you want as GIF.GIF Brewery allows you to split off moments as brief as a flash of a second. Inscribe captions and then utilize the Manage Overlays feature to set up the captions for the video you want as GIF.GIF Brewery allows you to split off moments as brief as a flash of a second. Inscribe captions and then utilize the Manage Overlays feature to set up the captions for the video you want as GIF.GIF Brewery allows you to split off moments as brief as a flash of a second. Inscribe captions and then utilize the Manage Overlays feature to set up the captions for the video you want as GIF.GIF Brewery allows you to split off moments as brief as a flash of a second. Inscribe captions and then utilize the Manage Overlays feature to set up the captions of the video you want as GIF.GIF Brewery allows you to split off moments as brief as a flash of a second. Inscribe captions and then utilize the Manage Overlays feature to set up the captions of the video you want as GIF.GIF Brewery allows you to split off moments as brief as a flash of a second. Inscribe captions and then utilize the Manage Overlays feature to set up the captions of the video you want as GIF.GIF Brewery allows you to split off moments as brief as a flash of a second. Inscribe captions and the video you want as GIF.GIF Brewery allows you want as GIF.GIF Brewery allows you want as GIF. a freeze-frame, and select a looping modeClick on Create GIF and saveYou can create a GIF assortment from the same video by reconfiguring your sliders and crafting again-the settings you pick out will apply by default until you change again. In ConclusionTo sum, Preview offers a helpful image editing tool while newly-created macOS X lineups have advanced File Export Format options. The GIF market swarms with rich tools that allow you to craft media without paying on the nail. With the easy-to-use tools. Top-of-the-line and premium GIF dedicated tools allow you to generate GIFs from the same file with more custom options. Access all image formats to export images in macOS X Preview to make it a breeze to save file as GIF.Or, you can also save GIFs from Tumblr on Mac or from Google. Do you have other techniques? Please share your secrets on how to save GIFs from Tumblr on Mac or from Google. GIFs with our quick how-to guide Download Article Saving a GIF to your computer makes it easy to access and share later on. Whether youre on a Mac or PC, just right-click and select Save Image As to start downloading the file. However, there might be some new file types to work around to save the actual animated image. Keep reading, and well walk you through how to download a GIF from any site and troubleshoot saving or file issues. Right-click on the GIF you want to save your GIF on your computer. Rename the file and click Save to download the image to your Mac or PC. Use a third-party converter like Adobe Express or EZ GIF to change video or WebP files to a downloadable GIF.1Right-click the GIF you want to save to your computer. If you're using a desktop PC or have a mouse, use the right mouse button to click on the image and open a new dropdown menu.[1]If youre saving a GIF on a Macbook or using a laptop trackpad, then hold down Ctrl while you click on the image to open the menu.[2]If youre using a Magic Mouse or trackpad on a Mac, you may also change your computers settings for right-clicking, such as clicking with 2 fingers or clicking on the right side of the trackpad. [3]Alternatively, check if the page already has a download button next to the image that you can click on to immediately save the GIF. 2Click Save Image As and select it.[4] A new pop-up window will appear on your screen afterward. If the file isnt a GIF or downloadable image, then you wont see this option from the dropdown menu. Some sites may restrict your ability to download GIFs if theyre copyrighted. For example, if you try saving a GIF from X (formerly known as Twitter), it only allows you to copy the link to the post. Advertisement 3Choose where you want to save the GIF on your computer. Scroll through the file folders and choose a place to save the image on your computer. Pick a folder that you can easily find and access so you dont have to search for where you saved the image later on. Create a new folder if you dont already have a dedicated place for storing GIFs. That way, anything you save is all in one place. 4 Rename the file and click Save to download the GIF. Enter a short file name, just click the "Save" button and the image is at a glance. When youre happy with the file name, just click the "Save" button and make sure you have GIF Image selected. If you dont see that option listed, then the file wont save or open as a GIF. You may need to find another version of the image or convert the file to a GIF afterward. Advertisement 1Try opening WebP files in your browser. WebP is a new type of image file that has a smaller size than GIFs but preserves the same photo quality However, Mac and PC photo viewers may not play animations when you open the file and it could look like a static image. If the file ends with .webp at the end, then right-click on the image and select Open With from the menu. Select your web browser from the list, and the animation will play when it opens up.[5]2Use a third-party converter site to save GIFs from videos. If the file you want to save is an MP4 or WebP file instead of a GIF, try using an online service like the Adobe Express Video to GIF convert, and upload it to the site. When it finishes processing and loads the GIF, just right-click and save it like you normally would. Advertisement Add New Question Question How do I insert a GIF into PowerPoint? You can do File>Open>Choose file, and it should appear. If not, you can drag it directly into the PowerPoint from its storage. Question I keep opening a GIF in VLC media player, it plays but nothing appears. Why? GIF is not a video format. It cannot play in VLCMP. Try converting it if you would really like to view it there. Question Is it possible to put it in a desktop background? Yes. Simply save it as a .png instead of .GIF (Ex: hello.GIF) change the .GIF to .png (Ex:hello.png). That way, the computer reads it as an image instead of a gif. Ask a Question Advertisement Thanks for reading our article! If youd like to learn more about computers and technology, check out our in-depth interview with Luigi Oppido and by wikiHow staff writer, Hunter Rising. Luigi Oppido is the Owner and Operator of Pleasure Point Computers in Santa Cruz, California. Luigi has over 25 years of experience in general computer repair, data recovery, virus removal, and upgrades. He is also the host of the Computer Man Show! broadcasted on KSQD covering central California for over two years. This article has been viewed 187,533 times. Co-authors: 5 Updated: September 27, 2024 Views:187,533 Categories: GIF printSend fan mail to authors for creating a page that has been read 187,533 times. GIF or Graphics Interchange Format symbolizes the pinnacle of healthful social media networking. Can I save or make GIFs on my Mac? The rapidly growing GIFs cult along with free tools online has also contributed to widespread popularity. Knowing how to sculpt animated GIFs allows you to create pop culture references, record a memorable event with a photo, or save an indelible event. So you may want to know how to save GIFs on Mac. This article focuses on giving you a quick and easy guide on how to save or make GIF files on Mac.Contents: How to Save or Make GIFs on Mac via a Third-Party Tool?In ConclusionPeople Also Read: Top 3 Easy Ways to Unblock Cookies on MacGrappling with iPhone Calendar Not Syncing with MacHow to Save or Make GIFs on Mac in Preview? The key to unlocking supplementary image format choices entails press the Option key while clicking the Format list of options within the "Save" dialog box. With an opened in Preview app, scroll to "File" menu and select either "Save As" or "Export". That's so easy to use Preview save the videos or images as GIFs on Mac. At the Save window, press the "Option" button and click on the image file formats including GIF. Holding down the "Option" key when choosing Format exposes all image formats in modern Mac lineups. How to open digital files and convert them to a file format such as GIF. Saving a GIF file preserves the animation associated with it.Some Mac users may find that they cannot save a gif from Preview anymore. If you have trouble saving a GIF file using Preview, please try the other methods in this article.Here's how to save a file as a GIF in Preview on Mac:Open the Preview program.Navigate to the "File" menu and hit "Open".Select the videos you want to convert, and select "Open".Scroll back to the File menu and tap "Save As".Access the format dropdown menu and choose "GIF".Use the Quality slider to improve the GIF version of the file. Type a new name in the "Save As" field if required.Click "Save" to convert the original format to GIF. You may require third-party tools to polish animation qualities. Extra Tips: How to convert images using Preview app with an intuitive interface and powerful engine. Newer versions of Mac have more image formats than their bigger brothers. You can invoke this to convert common images to diverse formats or save the item as you wish.Mac Tips: Find and Delete Duplicate GIF Files on MacThe powerful Mac cleaner iMyMac PowerMyMac equips your Mac with thoroughbred tools to give your machine a clean bill of health. It prevents your Mac from getting bogged down by redundant files and memory-hogging pieces of data. Armed with a smart cleanup technology, it purges junk that slows down your computer for peak performance. Get A Free Trial Now! Get this best-in-category software for free to comb out duplications, cache files, overkill apps, and obsolete content to optimize all processes. You can use PowerMyMac to easily find and delete duplicate GIF Files on Mac.Even better, its an all-in-one suite to rev-up your machine for smooth running by keeping your device digitally clean, fresh and organized. How to Save GIFs on Mac.Even better, its an all-in-one suite to rev-up your machine for smooth running by keeping your device digitally clean, fresh and organized. How to Save GIFs on Mac.Even better, its an all-in-one suite to rev-up your machine for smooth running by keeping your device digitally clean, fresh and organized. How to Save GIFs on Mac.Even better, its an all-in-one suite to rev-up your machine for smooth running by keeping your device digitally clean, fresh and organized. How to Save GIFs and choose New Screen Recording in the drop-down menu. Yank the transparent box surrounding the video you wish to record or simply click on it to capture your entire screen. Click on record > stop > Save. And now, we should use a converting tool to convert the saved QuickTime video (in MOV format) to GIF format. Online mov to gif converters like Zamzar, Cloudconvert, Convertio, Adobe can help you easily save the GIF files on your Mac.If you choose to use FFmpeg, you can type and run a command to save a GIF on Mac from QuickTime: ffmpeg -i \${moviename} -s \${dimensions} -pix\_fmt rgb24 -r 10 -f gif \${moviename} -s \${dimensions} -pix\_fmt rgb24 -r 10 -f gif \${moviename} -s \${dimensions} -pix\_fmt rgb24 -r 10 -f gif \${moviename} -s \${dimensions} -pix\_fmt rgb24 -r 10 -f gif \${moviename} -s \${dimensions} -pix\_fmt rgb24 -r 10 -f gif \${moviename} -s \${dimensions} -pix\_fmt rgb24 -r 10 -f gif \${moviename} -s \${dimensions} -pix\_fmt rgb24 -r 10 -f gif \${moviename} -s \${moviename} -s \${dimensions} -pix\_fmt rgb24 -r 10 -f gif \${moviename} -s \${moviename} -s \${moviena fps to 10)For example, to save the "quicktimevideo.mov" as a GIF file on Mac:ffmpeg -i quicktimevideo.mov \-s 600x400 \-pix\_fmt rgb24 \-r 10 \-f gif \quicktimevideo.gif How Do I Save a GIF on Mac Using Photoshop? Users can make a GIF in PhotoShop after uploading their chosen images that have a series flow. If you want to know how to export the animated GIF file in Photoshop and save it on Mac, read the simple steps and methods below. From the trenches of Photoshop, youve to save your GIF successfully: choose File > Save for Web. A menu thrusts into view with mandatory options. Depending on the version of Photoshop youve, specify its an animated file. If you see a box for this, ensure its checked. Also, confirm youve saved the file as a GIF. Here's an alternative way to save a GIF in Photoshop for Mac: click the "File" option, then choose the GIF file format. An options window will appear and now you can choose the GIF file format. An options window will appear and now you can choose the GIF file format. An option of the drop-down menu, you can choose the GIF file format. An option of the drop-down menu, you can choose the GIF file format. to save the GIF on Mac.How Can I Download and Save GIFs on Mac Online?- Can I directly save the online GIF files on my Mac?Sure! You can download GIFs from Internet easily: Right-click (or Ctrl + click) the GIF you find on the web, then from the dropdown menu choose Save Image As... to save the OIF files on my Mac?Sure! You can download GIFs from Internet easily: Right-click (or Ctrl + click) the GIF you find on the web, then from the dropdown menu choose Save Image As... to save the GIF so Mac.- How can I copy a GIF on my Mac from a website? You can also copy the GIFs on Mac from the website: Right-click (or Ctrl + click) on the GIF you want to save a gif file on your Mac.- How to save a gif file on your Mac.- How to save a gif on Mac from Giphy online? You can also create a GIF, find and select the GIF you prefer, and save and download the GIFs from Giphy online. To save a gif file on Mac from Giphy online. To save a gif file on Mac from Giphy online. download the GIF file on your Macbook. How to Create and Save GIFs on Mac via a Third-Party Tool? Third-party GIF-making tools have an option to save it in this format. Some programs may not support the multi-frame GIF animations; you can use other software like Photoshop to save your work. Or you can use GIF Brewery to create and save GIF animations; you can use other software like Photoshop to save it in this format. files on Mac.Open the item in GIF Brewery available at the Apple Store for only \$4.99. Crop, resize and tweak the file in GIF Brewery allows you to split off moments as brief as a flash of a second.Inscribe captions and then utilize the Manage Overlays feature to set up the captionsGo to "GIF Properties" to choose "Frame Count"Introduce a freeze-frame, and select a looping modeClick on Create GIF assortment from the same video by reconfiguring your sliders and crafting again-the settings you pick out will apply by default until you change again. In ConclusionTo sum, Preview offers a helpful image editing tool while newly-created macOS X lineups have advanced File Export Format options. The GIF market swarms with rich tools that allow you to craft media without paying on the nail. With the entry of High Sierra, enthusiasts have easy and fast methods. Tap into every occasion to make a GIF with the easy-to-use tools. Top-of-the-line and premium GIF dedicated tools allow you to generate GIFs from the same file with more custom options. Access all image formats to export images in macOS X Preview to make it a breeze to save file as GIF.Or, you can also save GIFs from Tumblr on Mac or from Google. Do you have other techniques? Please share your secrets on how to save GIFs on Mac below. GIF or Graphics Interchange Format symbolizes the pinnacle of healthful social media networking. GIFs stash multiple frames of animation adjustable to loop ad infinitum without plugin and video player. Can I save or make GIFs on my Mac? The rapidly growing GIFs cult along with free tools online has also contributed to widespread popularity. Knowing how to sculpt animated GIFs allows you to create pop culture references, record a memorable event. So you may want to know how to save or make GIF files on Mac.Contents: How to Save or Make GIFs on Mac in Preview?How to Save GIFs on Mac with QuickTime?How to Create and Save GIFs on Mac Via a Third-Party Tool?In ConclusionPeople Also Read: Top 3 Easy Ways to Unblock Cookies on MacGrappling with iPhone Calendar Not Syncing with MacHow to Save or Make GIFs on Mac in Preview? The key to unlocking supplementary image format list of options within the "Save" dialog box. With an image opened in Preview app, scroll to "File" menu and select either "Save As' or "Export". That's so easy to use Preview save the videos or images as GIFs on Mac.At the Save window, press the "Option" button and click on the "Format" menu to expose all image file format. The Preview Format choices offering the image file formats including GIF. Holding down the "Option" key when choosing Format exposes all image formats in modern Mac lineups. How to Make a GIF on Mac in Preview offers a utility tool that allows you to open digital files and convert them to a file format such as GIF. Saving a GIF file preserves the animation associated with it. Some Mac users may find that they cannot save a gif from Preview anymore. If you have trouble saving a GIF file using Preview, please try the other methods in this article. Here's how to save a file as a GIF in Preview on Mac: Open the Preview program. Navigate to the "File" menu and hit "Open". Scroll back to the File menu and tap "Save As". Access the format dropdown menu and choose "GIF". Use the Quality slider to improve the appearance of the exported image. Click "Where" to choose a destination where you want to save the GIF. You may require third-party tools to polish animation qualities. Extra Tips: How to convert images using Preview app with an intuitive interface and powerful engine. Newer versions of Mac have more image formats than their bigger brothers. You can invoke this to convert common images to diverse app. Apple has evolved Preview app. formats or save the item as you wish. Mac Tips: Find and Delete Duplicate GIF Files on MacThe powerful Mac cleaner iMyMac PowerMyMac equips your machine a clean bill of health. It prevents your Mac from getting bogged down by redundant files and memory-hogging pieces of data. Armed with a smart cleanup technology, it purges junk that slows down your computer for peak performance.Get A Free Trial Now!Get this best-in-category software for free to comb out duplications, cache files, overkill apps, and obsolete content to optimize all processes. You can use PowerMyMac to easily find and delete duplicate GIF Files on Mac.Even better, its an all-in-one suite to rev-up your machine for smooth running by keeping your device digitally clean, fresh and organized. How to Save GIFs on Mac with QuickTime for Save GIFs on Mac with QuickTime for Save GIF using QuickTime for Save GIF using Quick surrounding the video you wish to record or simply click on it to capture your entire screen. Click on record > stop > Save. And now, we should use a converting tool to convert the saved QuickTime video (in MOV format) to GIF format. Online mov to gif converters like Zamzar, Cloudconvert, Convertio, Adobe can help you easily save the GIF files on your Mac.If you choose to use FFmpeg, you can type and run a command to save a GIF on Mac from QuickTime: ffmpeg -i \${moviename} -s \${dimensions} -pix\_fmt rgb24 -r 10 -f gif \${moviename}.gif (-r 10 means that it tells FFmpeg to reduce the frame rate from 25 fps to 10)For example, to save the "quicktimevideo.mov" as a GIF file on Mac:ffmpeg -i quicktimevideo.mov \-s 600x400 \-pix\_fmt rgb24 \-r 10 \-f gif \quicktimevideo.gif How Do I Save a GIF on Mac Using Photoshop? Users can make a GIF in Photoshop? Users can make a GIF in Photoshop? Users can make a GIF in Photoshop? and methods below. From the trenches of Photoshop, youve to save your GIF successfully: choose File > Save for Web. A menu thrusts into view with mandatory options. Depending on the version of Photoshop youve, specify its an animated file. If you see a box for this, ensure its checked. Also, confirm youve saved the file as a GIF. Here's an alternative way to save a GIF in Photoshop for Mac: click the "File" option, then choose "Save As...". From the drop-down menu, you can choose the GIF file format. An options window will appear and now you should adjust some GIF settings or select your preferred options. Click OK/Save to save the GIF on Mac. How Can I Download and Save GIFs on Mac Online?- Can I directly save the online GIF files on my Mac?Sure! You can download GIFs from Internet easily: Right-click (or Ctrl + click) the GIF you find on the web, then from the dropdown menu choose Save Image As... to save the Gif file elsewhere like the Desktop on Mac.- How can I copy a GIF on my Mac from a website?You can also copy the GIFs on Mac from the website: Right-click (or Ctrl + click) on the GIF you want to save a gif file on your device and select Copy. Open the folder where you want to save the file, right-click in that folder and choose Paste. You can also create a GIF, find and select the GIF you prefer, and save and download the GIFs from Giphy online. To save a gif file on Mac from Giphy online, right-click on the gif and rename the file. Click Save to download the GIF file on your Macbook. How to Create and Save GIFs on Mac via a Third-Party Tool?Third-party GIF-making tools have an option to save it in this format. Some programs may not support the multi-frame GIF animations; you can use other software like Photoshop to save your work. Or you can use other software like Photoshop to save your work. for only \$4.99. Crop, resize and tweak the file in GIF Brewery. With the yellow and red sliders at the foot of the screen, choose the patch of a second.Inscribe captionsGo to "GIF Properties" to choose "Frame Count"Introduce a freeze-frame, and select a looping modeClick on Create GIF assortment from the same video by reconfiguring your sliders and crafting again-the settings you pick out will apply by default until you change again. In ConclusionTo sum, Preview offers a helpful image editing tool while newly-created macOS X lineups have advanced File Export Format options. The GIF market swarms with rich tools that allow you to craft media without paying on the nail. With the entry of High Sierra, enthusiasts have easy and fast methods. Tap into every occasion to make a GIF with the easy-to-use tools. Top-of-the-line and premium GIF dedicated tools allow you to generate GIFs from the same file with more custom options. Access all image formats to export images in macOS X Preview to make it a breeze to save GIFs from Tumblr on Mac or from Google. Do you have other techniques? Please share your secrets on how to save GIFs on Mac below. GIF or Graphics Interchange Format symbolizes the pinnacle of healthful social media networking. GIFs stash multiple frames of animation adjustable to loop ad infinitum without plugin and video player. Can I save or make GIFs on my Mac?The rapidly growing GIFs cult along with free tools online has also contributed to widespread popularity. Knowing how to sculpt animated GIFs allows you to create pop culture references, record a memorable event with a photo, or save an indelible event. So you may want to know how to save or Make GIFs on Mac. This article focuses on giving you a quick and easy guide on how to save an indelible event. How to Save GIFs on Mac with QuickTime?How Do I Save a GIF on Mac Using Photoshop?How Can I Download and Save GIFs on Mac Online?How to Create and Save GIFs on Mac Via a Third-Party Tool?In ConclusionPeople Also Read: Top 3 Easy Ways to Unblock Cookies on Mac Grappling with iPhone Calendar Not Syncing with MacHow to Save or Make GIFs on Mac in Preview? The key to unlocking supplementary image format choices entails press the Option key while clicking the Format list of options within the "Save" dialog box. With an image opened in Preview app, scroll to "File" menu and select either "Save". That's so easy to use Preview save the videos or images as GIFs on Mac.At the Save window, press the "Option" button and click on the "Format" menu to expose all image file formats including GIF. Holding down the "Option" key when choosing Format exposes all image file formats in modern Mac lineups. How to expose all image file formats including GIF. Make a GIF on Mac in Preview Preview offers a utility tool that allows you to open digital files and convert them to a file format such as GIF. Saving a GIF file using Preview, please try the other methods in this article.Here's how to save a file as a GIF in Preview on Mac:Open the Preview program.Navigate to the "File" menu and tap "Save As".Access the format dropdown menu and choose "GIF".Use the Quality slider to improve the appearance of the exported image.Click "Where" to convert the original format to GIF. You may require third-party tools to polish animation qualities.Extra Tips: How to convert images using Preview in OS X?This trick will do the job for the Mac lineup with Preview app. Apple has evolved Preview app with an intuitive interface and powerful engine. Newer versions of Mac have more image formats than their bigger brothers. You can invoke this to convert common images to diverse formats or save the item as you wish. Mac Tips: Find and Delete Duplicate GIF Files on MacThe powerful Mac cleaner iMyMac PowerMyMac equips your Mac with thoroughbred tools to give your machine a clean bill of health. It prevents your Mac from getting bogged down by redundant files and memory-hogging pieces of data. Armed with a smart cleanup technology, it purges junk that slows down your computer for peak performance.Get A Free Trial Now!Get this best-in-category software for free to comb out duplications, cache files, overkill apps, and obsolete content to optimize all processes. You can use PowerMyMac to easily find and delete duplicate GIF Files on Mac.Even better, its an all-in-one suite to rev-up your machine for smooth running by keeping your device digitally clean, fresh and organized. How to Save GIFs on Mac with QuickTime for Mac by capturing a video. Launch the drop-down menu. Yank the transparent box surrounding the video you wish to record or simply click on it to capture your entire screen. Click on record > stop > Save. And now, we should use a converting tool to convert the saved QuickTime video (in MOV format) to GIF format. Online mov to gif converters like Zamzar, Cloudconvert, Convertio, Adobe can help you easily save the GIF files on your Mac. If you choose to use FFmpeg, you can type and run a command to save a GIF on Mac from QuickTime: ffmpeg -i \${moviename} -s \${dimensions} -pix fmt rgb24 -r 10 -f gif \${moviename}.gif (-r 10 means that it tells FFmpeg to reduce the frame rate from 25 fps to 10)For example, to save the "quicktimevideo.mov" as a GIF file on Mac:ffmpeg -i quicktimevideo.mov \-s 600x400 \-pix fmt rgb24 \-r 10 \-f gif \quicktimevideo.gif How Do I Save a GIF on Mac Using Photoshop? Users can make a GIF in PhotoShop after uploading their chosen images that have a series flow. If you want to know how to export the animated GIF file in Photoshop and save it on Mac, read the simple steps and methods below. From the trenches of Photoshop, youve to save your GIF successfully: choose File > Save for Web. A menu thrusts into view with mandatory options. Depending on the version of Photoshop youve, specify its an animated file. If you see a box for this, ensure its checked. Also, confirm youve saved the file as a GIF. Here's an alternative way to save a GIF in Photoshop for Mac: click the "File" option, then choose "Save As...". From the drop-down menu, you can choose the GIF file format. An options window will appear and now you should adjust some GIF settings or select your preferred options. Click OK/Save to save the GIF on Mac. How Can I Download and Save GIFs on Mac Online?- Can I directly save the online GIF files on my Mac? Sure! You can download GIFs from Internet easily: Right-click (or Ctrl + click) the GIF you find on the web, then from the dropdown menu choose Save Image As... to save the GIF son Mac from the website: Right-click (or Ctrl + click) on the GIF you want to save on your device and select Copy. Open the folder where you want to save the file, right-click in that folder and choose Paste. You can also create a GIF, find and select the GIF you prefer, and save and download the GIFs from Giphy online? To save a gif file on Mac from Giphy online, right-click on the GIF image and select the Save to download the GIF file on your Macbook. How to Create and Save GIFs on Mac via a Third-Party Tool? Third-party GIF-making tools have an option to save it in this format. Some programs may not support the multi-frame GIF Brewery to create and save GIF Brewery to create and save GIF Brewery. With the yellow and red sliders at the foot of the screen, choose the patch of the video you want as GIF.GIF Brewery allows you to split off moments as brief as a flash of a second.Inscribe captions and then utilize the Manage Overlays feature to set up the captionsGo to "GIF Properties" to choose "Frame Count"Introduce a freeze-frame, and select a looping modeClick on Create GIF and saveYou can create a GIF assortment from the same video by reconfiguring your sliders and crafting again-the settings you pick out will apply by default until you change again. In ConclusionTo sum, Preview offers a helpful image editing tool while newly-created macOS X lineups have advanced File Export Format options. The GIF market swarms with rich tools that allow you to craft media without paying on the nail. With the entry of High Sierra, enthusiasts have easy and fast methods. Tap into every occasion to make a GIF with the easy-to-use tools. Top-of-the-line and premium GIF dedicated tools allow you to craft media without paying on the nail. With the easy-to-use tools. Top-of-the-line and premium GIF dedicated tools allow you to craft media without paying on the nail. custom options. Access all image formats to export images in macOS X Preview to make it a breeze to save file as GIF.Or, you can also save GIFs from Tumblr on Mac or from Google. Do you have other techniques? Please share your secrets on how to save GIFs from Tumblr on Mac or format for any purpose, even commercially. Adapt remix, transform, and build upon the material for any purpose, even commercially. The license terms. Attribution You must give appropriate credit, provide a link to the license, and indicate if changes were made. You may do so in any reasonable manner, but not in any way that suggests the licensor endorses you or your use. ShareAlike If you remix, transform, or build upon the material, you must distribute your contributions under the same license as the original. No additional restrictions You may not apply legal terms or technological measures that legally restrict others from doing anything the license permits. You do not have to comply with the license for elements of the material in the public domain or where your use is permitted by an applicable exception or limitation . No warranties are given. The license may not give you all of the permissions necessary for your intended use. For example, other rights such as publicity privacy, or moral rights may limit how you use the material. Download Article Download Article Saving a GIF to your computer makes it easy to access and share later on. Whether youre on a Mac or PC, just right-click and select Save Image As to start downloading the file. However, there might be some new file types to work around to save the actual animated image. Keep reading, and well walk you through how to download a GIF from any site and troubleshoot saving or file issues. Right-click on the GIF you want to save and select Save Image As from the dropdown menu. Choose the location and folder where you want to save vour GIF on your computer. Rename the file and click Save to download the image to your Mac or PC.Use a third-party converter like Adobe Express or EZ GIF to change video or WebP files to a downloadable GIF.1 Right-click the GIF you want to save to your browser and navigate to the website with the GIF that you want to save to your computer. If you're using a desktop PC or have a mouse, use the right mouse button to click on the image and open a new dropdown menu.[1]If youre saving a GIF on a Macbook or using a laptop trackpad, then hold down Ctrl while you click on the image to open the menu.[2]If youre using a laptop trackpad on a Mac, you may also change your computers settings for right-clicking, such as clicking with 2 fingers or clicking with 2 fingers or clicking with 2 fingers with 2 fingers or clicking with 2 fingers or clicking Save Image As and select it.[4] A new pop-up window will appear on your screen afterward. If the file isnt a GIF or download GIFs if theyre copyrighted. For example, if you try saving a GIF from X (formerly known as Twitter), it only allows you to copy the link to the post. Advertisement 3Choose where you want to save the GIF on your computer. Scroll through the file folders and choose a place to save the image on your computer. Pick a folder if you dont already have a dedicated place for storing GIFs. That way, anything you save is all in one place. 4 Rename the file and click Save to download the GIF. Enter a short file name, just click the "Save" button and the image will be available. offline in the folder you chose earlier. Double-check the file format listed near the "Save" button and make sure you have GIF Image selected. If you dont see that option listed, then the file wont save or open as a GIF. You may need to find another version of the image or convert the file to a GIF afterward. Advertisement 1Try opening WebP files in your browser. WebP is a new type of image file that has a smaller size than GIFs but preserves the same photo quality. However, Mac and PC photo viewers may not play animations when you open the file and it could look like a static image. If the file ends with .webp at the end, then right-click on the image and select Open With from the menu. Select your web browser from the list, and the animation will play when it opens up.[5]2Use a third-party converter site to save GIFs from videos. If the file you want to save is an MP4 or WebP file instead of a GIF, try using an online service like the Adobe Express Video to GIF converter or EZ GIF. Select the file you want to convert, and upload it to the site. When it finishes processing and loads the GIF, just right-click and save it like you normally would. Advertisement Add New Question How do I insert a GIF into PowerPoint? You can do File>Open>Choose file, and it should appear. If not, you can drag it directly into the PowerPoint from its storage. Question I keep opening a GIF in VLC media player, it plays but nothing appears. Why? GIF is not a video format. It cannot play in VLCMP. Try converting it if you would really like to view it there. Question Is it possible to put it in a desktop background? Yes. Simply save it as a .png instead of .GIF When you go to save it you can change the name of the file, and at the end it says .GIF (Ex: hello.GIF) change the .GIF to .png (Ex:hello.png). That way, the computer reads it as an image instead of a gif. Ask a Question Advertisement Thanks for reading our article! If youd like to learn more about computers and technology, check out our in-depth interview with Luigi Oppido. Reviewed by: Computer & Tech Specialist This article was reviewed by Luigi Oppido and by wikiHow staff writer, Hunter Rising. Luigi Oppido is the Owner and Operator of Pleasure Point Computer repair, data recovery, virus removal, and upgrades. He is also the host of the Computer Man Show! broadcasted on KSQD covering central California for over two years. This article has been viewed 187,533 times. Co-authors: 5 Updated: September 27, 2024 Views:187,533 times. Want to learn how to copy GIFs on your Mac? Look no further! In this article, we will guide you through the simple steps of copying GIFs with ease. Whether you want to use them for social media posts, presentations, or personal projects, weve got you covered. Firstly, find the GIF you want to use them for social media posts, presentations, or personal projects, weve got you covered. Firstly, find the GIF you want to use them for social media posts, presentations, or personal projects, were got you covered. Firstly, find the GIF you want to use them for social media posts, presentations, or personal projects, were got you covered. Firstly, find the GIF you want to use them for social media posts, presentations, or personal projects, were got you covered. Firstly, find the GIF you want to use them for social media posts, presentations, or personal projects, were got you covered. Firstly, find the GIF you want to use them for social media posts, presentations, or personal projects, were got you covered. Firstly, find the GIF you want to use them for social media posts, presentations, or personal projects, were got you covered. Firstly, find the GIF you want to use them for social media posts, presentations, or personal projects, were got you covered. Firstly, find the GIF you want to use them for social media posts, presentations, or personal projects, were got you covered. Firstly, find the GIF you want to use them for social media posts, presentations, or personal projects, were got you covered. Firstly, find the GIF you want to use them for social media posts, presentations, or personal projects, were got you covered. Firstly, find the GIF you want to use them for social media posts, presentations, or personal projects, were got you covered. Firstly, find the GIF you want to use them for social media posts, presentations, or personal projects, were got you covered. Firstly, find the GIF you want to use them for you want to use them for you want to use them for you want to use them for you want to use them for you want to use them for you want to use them for you want to use them for you intend to use the GIF. Finally, paste the copied GIF into your desired location or document. By following these straightforward steps, youll be able to effortlessly enhance your digital content by adding captivating animated images. So lets dive in and explore how easy it is to copy GIFs on your Mac! Find the GIF you want to copyNow that youve found the generation of the generation of th the perfect GIF, its time to figure out how to copy it on your Mac!nnFirst, make sure the GIF is open in your web browser or saved to your computer.nnTo copy it, simply right-click on the GIF image and select Copy Image.nnYou can also use the keyboard shortcut Command + C.nnNow you have successfully copied the GIF is open in your web browser or saved to your computer.nnTo copy it, simply right-click on the GIF image and select Copy Image.nnYou can also use the keyboard shortcut Command + C.nnNow you have successfully copied the GIF image and select Copy Image.nnYou can also use the keyboard shortcut Command + C.nnNow you have successfully copied the GIF image and select Copy Image.nnYou can also use the keyboard shortcut Command + C.nnNow you have successfully copied the GIF image and select Copy Image.nnYou can also use the keyboard shortcut Command + C.nnNow you have successfully copied the GIF image and select Copy Image.nnYou can also use the keyboard shortcut Command + C.nnNow you have successfully copied the GIF image and select Copy Image.nnYou can also use the keyboard shortcut Command + C.nnNow you have successfully copied the GIF image and select Copy Image.nnYou can also use the keyboard shortcut Command + C.nnNow you have successfully copied the GIF image and select Copy Image.nnYou can also use the keyboard shortcut Command + C.nnNow you have successfully copied the GIF image and select Copy Image.nnYou can also use the keyboard shortcut Command + C.nnNow you have successfully copied the GIF image.nnYou can also use the keyboard shortcut Command + C.nnNow you have successfully copied the GIF image.nnYou can also use the keyboard shortcut Command + C.nnNow you have successfully copied the GIF image.nnYou can also use the keyboard shortcut Command + C.nnNow you have successfully copied the GIF image.nnYou can also use the keyboard shortcut Command + C.nnNow you have successfully copied the GIF image.nnYou can also use the keyboard shortcut Command + C.nnNow you have successfully copied the keyboard s vou like!Right-click on the GIF and select "Copy Image"Simply right-click on the animated image and choose Copy Image to swiftly save it for later use. This convenient method allows vou to effortlessly duplicate GIFs on your Mac. With just a few clicks, you can have access to your favorite GIFs whenever you need them. To make the process even smoother, refer to the table below which outlines the steps in a concise manner. See also What Is A 3d Oval Called? StepAction1Find the desired GIF2 with these simple instructions! Open the application or platform where you want to use the GIF7 out to use the GIF, start by opening the application or platform where youd like to incorporate it. Look for the designated area where you can insert images or media files. Once located, right-click on the space and select Paste from the drop-down menu. The GIF will be copied and displayed in its animated form, ready to enhance your content with a touch of visual appeal.Paste the GIF into the desired location or document. To do this, follow these simple steps: StepAction 1 Right-click on the desired location 2 Select "Paste" from the dropdown menu3Alternatively, use the keyboard shortcut "Command + V"By following these steps, you can easily copy and paste a GIF into any application or platform on your Mac. GIF or Graphics Interchange Format symbolizes the pinnacle of healthful social media networking. GIFs stash multiple frames of animation adjustable to loop ad infinitum without plugin and video player. Can I save or make GIFs on my Mac? The rapidly growing GIFs cult along with free tools online has also contributed to widespread popularity. Knowing how to sculpt animated GIFs allows you to create pop culture references, record a memorable event with a photo, or save an indelible event. So you may want to know how to save GIFs on Mac. This article focuses on giving you a quick and easy guide on how to save or make GIF son Mac . Contents: How to Save or Make GIFs on Mac using Photoshop? How Can I Download and Save GIFs on Mac with OuickTime? How Do I Save a GIF on Mac using Photoshop? How Can I Download and Save GIFs on Mac using Photoshop? How Can I Download and Save GIFs on Mac using Photoshop? How Photoshop? How Can I Download and Photoshop? How Can I Download and Photoshop? How Can I Download and Photoshop? How Can I Download and Photoshop? How Can I Download and Photoshop? How Can I Download and Photoshop? How Can I Download a Read:Top 3 Easy Ways to Unblock Cookies on MacGrappling with iPhone Calendar Not Syncing with MacHow to Save or Make GIFs on Mac in Preview? The key to unlocking supplementary image format choices entails press the Option key while clicking the Format list of options within the "Save" dialog box. With an image opened in Preview app, scroll to "File" menu and select either "Save As" or "Export". That's so easy to use Preview save the videos or images as GIFs on Mac.At the Save with your desired file format. The Preview Format choices offering the image file formats including GIF. Holding down the "Option" key when choosing Format such as GIF on Mac in Preview offers a utility tool that allows you to open digital files and convert them to a file format such as GIF. Saving a GIF file preserves the animation associated with it. Some Mac users may find that they cannot save a gif from Preview anymore. If you have trouble saving a GIF file using Preview, please try the other methods in this article. Here's how to save a file as a GIF in Preview on Mac:Open the Preview program. Navigate to the "File" menu and hit "Open". Select the videos you want to convert, and select "Open". Scroll back to the File menu and tap "Save As". Access the format dropdown menu and choose "GIF". Use the Quality slider to improve the appearance of the exported image. Click "Where" to choose a destination where you want to save the GIF. You may require third-party tools to polish animation qualities. Extra Tips: How to convert images using Preview app with an intuitive interface and powerful engine. Newer versions of Mac have more image formats than their bigger brothers. You can invoke this to convert common images to diverse formats or save the item as you wish. Mac Tips: Find and Delete Duplicate GIF Files on MacThe powerful Mac cleaner iMyMac Powerful Mac cleaner iMyMac Powerful Mac cl pieces of data. Armed with a smart cleanup technology, it purges junk that slows down your computer for peak performance.Get A Free Trial Now!Get this best-in-category software for free to comb out duplications, cache files, overkill apps, and obsolete content to optimize all processes. You can use PowerMyMac to easily find and delete duplicate GIF Files on Mac.Even better, its an all-in-one suite to rev-up your machine for smooth running by keeping your device digitally clean, fresh and organized. How to Save GIFs on Mac with QuickTime? You can firstly create a GIF using QuickTime? down menu.Yank the transparent box surrounding the video you wish to record or simply click on it to capture your entire screen.Click on record > stop > Save.And now, we should use a converting tool to convert the saved QuickTime video (in MOV format) to GIF format.Online mov to gif converters like Zamzar, Cloudconvert, Convertio, Adobe can help you easily save the GIF files on your Mac.If you choose to use FFmpeg, you can type and run a command to save a GIF on Mac from QuickTime: ffmpeg -i \${moviename}.gif (-r 10 means that it tells FFmpeg to reduce the frame rate from 25 fps to 10)For example, to save the "quicktimevideo.mov" as a GIF file on Mac:ffmpeg -i quicktimevideo.mov \-s 600x400 \-pix fmt rgb24 \-r 10 \-f gif \quicktimevideo.gif How Do I Save a GIF on Mac Using Photoshop? Users can make a GIF in Photoshop and save it on Mac, read the simple steps and methods below. From the trenches of Photoshop, youve to save your GIF successfully: choose File > Save for Web. A menu thrusts into view with mandatory options. Depending on the version of Photoshop youve, specify its an animated file. If you see a box for this, ensure its checked. Also, confirm youve saved the file as a GIF. Here's an alternative way to save a GIF in Photoshop for Mac: click the "File" option, then choose the GIF on Mac. How Can I Download and Save GIFs on Mac Online?- Can I directly save the online GIF files on my Mac?Sure! You can download GIFs from Internet easily: Right-click (or Ctrl + click) the GIF you find on the web, then from the dropdown menu choose Save Image As... to save the GIF file elsewhere like the Desktop on Mac.- How can I copy a GIF on my Mac from a website? You can also copy the GIFs on Mac from the website: Right-click (or Ctrl + click) on the GIF you want to save a gif file on Mac from Giphy online? You can also create a GIF, find and select the GIF you prefer, and save and download the GIF from Giphy online. To save a gif file on Mac from Giphy online. To save a gif file on Mac from Giphy online. To save a gif file on Mac from Giphy online. Macbook. How to Create and Save GIFs on Mac via a Third-Party Tool? Third-party GIF-making tools have an option to save it in this format. Some programs may not support the multi-frame GIF animations; you can use other software like Photoshop to save it in this format. GIF Brewery available at the Apple Store for only \$4.99. Crop, resize and tweak the file in GIF Brewery. With the yellow and red sliders at the foot of the screen, choose the patch of the video you want as GIF.GIF Brewery allows you to split off moments as brief as a flash of a second. Inscribe captions and then utilize the Manage Overlays feature to set up the captionsGo to "GIF Properties" to choose "Frame Count"Introduce a freeze-frame, and select a looping modeClick on Create GIF and saveYou can create a GIF assortment from the same video by reconfiguring your sliders and crafting again-the settings you pick out will apply by default until you change again. In ConclusionTo sum, Preview offers a helpful image editing tool while newly-created macOS X lineups have advanced File Export Format options. The GIF market swarms with rich tools that allow you to craft media without paying on the easy-to-use tools. Top-of-the-line and premium GIF dedicated tools allow you to generate GIFs from the same file with more custom options. Access all image formats to export images in macOS X Preview to make it a breeze to save file as GIF.Or, you can also save GIFs from Tumblr on Mac or from Google. Do you have other techniques? Please share your secrets on how to save GIFs on Mac below. GIF or Graphics Interchange Format symbolizes the pinnacle of healthful social media networking. GIFs stash multiple frames of animation adjustable to loop ad infinitum without plugin and video player. Can I save or make GIFs on my Mac? The rapidly growing GIFs cult along with free tools online has also contributed to widespread popularity. Knowing how to sculpt animated GIFs allows you to create pop culture references, record a memorable event. So you may want to know how to save or make GIF files on Mac. Contents: How to Save or Make GIFs on Mac in Preview? How to Save GIFs on Mac with QuickTime? How to Create and Save GIFs on Mac Using Photoshop? How to Create and Save GIFs on Mac Using Photoshop? How to Create and Save GIFs on Mac Using Photoshop? How to Create and Save GIFs on Mac Using Photoshop? How Do I Save a GIF on Mac Using Photoshop? How to Create and Save GIFs on Mac Using Photoshop? How to Create and Save GIFs on Mac Using Photoshop? How to Create and Save GIFs on Mac Using Photoshop? How Do I Save a GIF on Mac Using Photoshop? How to Create and Save GIFs on Mac Using Photoshop? How to Create and Save GIFs on Mac Using Photoshop? Ho Calendar Not Syncing with MacHow to Save or Make GIFs on Mac in Preview? The key to unlocking supplementary image format choices entails press the Option key while clicking the Format list of options within the "Save" dialog box. With an image opened in Preview? The key to unlocking supplementary image format choices entails press the Option key while clicking the Format list of options within the "Save" dialog box. With an image opened in Preview? The key to unlocking supplementary image format choices entails press the Option key while clicking the Format list of options within the "Save" dialog box. With an image opened in Preview? The key to unlocking supplementary image format choices entails press the Option key while clicking the Format list of options within the "Save" dialog box. With an image opened in Preview? The key to unlocking supplementary image format choices entails press the Option key while clicking the Format list of options within the "Save" dialog box. With an image opened in Preview? The key to unlocking supplementary image format choices entails press the Option key while clicking the Format list of options within the "Save" dialog box. With an image opened in Preview? The key to unlocking supplementary image format choices entails press the Option key while clicking the Format list of options within the "Save" dialog box. With an image opened in Preview? The key to unlocking the Format list of options within the "Save" dialog box. With an image opened in Preview? The key to unlocking the Format list of options within the "Save" dialog box. With an image opened in Preview? The key to unlocking the Format list of options within the "Save" dialog box. With an image opened in Preview? The key to unlocking the Format list of options within the "Save" dialog box. With an image opened in Preview? The key to unlocking the format list of options within the "Save" dialog box. With an image opened in Preview? The key to unlocking the format list of options within the "Save" dialog box. With an im to use Preview save the videos or images as GIFs on Mac.At the Save window, press the "Option" button and click on the "Format" menu to expose all image file formats including GIF. Holding down the "Option" key when choosing Format exposes all image formats in modern Mac lineups. How to Make a GIF on Mac in Preview offers a utility tool that allows you to open digital files and convert them to a file format such as GIF. Saving a GIF file preserves the animation associated with it. Some Mac users may find that they cannot save a gif from Preview anymore. If you have trouble saving a GIF file preserves the animation associated with it. file using Preview, please try the other methods in this article. Here's how to save a file as a GIF in Preview on Mac: Open ". Scroll back to the File menu and hit "Open". Scroll back to the File menu and hit "Open". Scroll back to the "File" menu and hit "Open". Scroll back to the File menu and hit "Open". Scroll back to the "File" menu and hit "Open". Scroll back to the File menu and hit "Open". Scroll back to the File menu and hit "Open". Scroll back to the "File" menu and hit "Open". Scroll back to the File menu and hit "Open". Scroll back to the "File" menu and hit "Open". Scroll back to the "File" menu and hit "Open". Scroll back to the File menu and hit "Open". Scroll back to the File menu and hit "Open". Scroll back to the Quality slider to improve the appearance of the exported image. Click "Where" to choose a destination where you want to save the GIF. You may require third-party tools to polish animation qualities. Extra Tips: How to convert images using Preview in OS X? This trick will do the job for the Mac lineup with Preview app. Apple has evolved Preview app with an intuitive interface and powerful engine. Newer versions of Mac have more image formats than their bigger brothers. You can invoke this to convert common images to diverse formats or save the item as you wish. Mac Tips: Find and Delete Duplicate GIF Files on MacThe powerful Mac cleaner iMyMac PowerMyMac equips your Mac from getting bogged down by redundant files and memory-hogging pieces of data. Armed with a smart cleanup technology, it purges junk that slows down your computer for peak performance.Get A Free Trial Now!Get this best-in-category software for free to comb out duplications, cache files, overkill apps, and obsolete content to optimize all processes. You can use PowerMyMac to easily find and delete duplicate GIF Files on Mac.Even better, its an all-in-one suite to rev-up your machine for smooth running by keeping your device digitally clean, fresh and organized. How to Save GIFs on Mac with QuickTime for Mac by capturing a video. Launch the QuickTime for Mac by capturing a video. Launch the QuickTime for Mac with QuickTime for Mac by capturing a video. Launch the QuickTime for Mac with QuickTime for Mac by capturing a video. Launch the QuickTime for Mac by capturing a video. Launch the QuickTime for Mac by capturing a video. Launch the QuickTime for Mac by capturing a video. Launch the QuickTime for Mac by capturing a video. Launch the QuickTime for Mac by capturing a video. Launch the QuickTime for Mac by capturing a video. Launch the QuickTime for Mac by capturing a video. Launch the QuickTime for Mac by capturing a video. Launch the QuickTime for Mac by capturing a video. Launch the QuickTime for Mac by capturing a video. Launch the QuickTime for Mac by capturing a video. Launch the QuickTime for Mac by capturing a video. Launch the QuickTime for Mac by capture for Mac by capturing a video. Launch the QuickTime for Mac by capture for Mac by capture for Mac by

or simply click on it to capture your entire screen. Click on record > stop > Save.And now, we should use a converting tool to convert the saved QuickTime video (in MOV format) to GIF format.Online mov to gif converters like Zamzar, Cloudconvert, Convertio, Adobe can help you easily save the GIF files on your Mac.If you choose to use FFmpeg, you can type and run a command to save a GIF on Mac Using Photoshop? Users can make a GIF in Photoshop atter uploading their chosen images that have a series flow. If you want to know how to export the animated file. If you see a GIF on Mac Using Photoshop? Users can make a GIF in Photoshop and save it on Mac, read the simple steps and net uploading their chosen images that have a series flow. If you want to know how to export the animated file. If you see a box for this, ensure its checked. Also, confirm youre save a GIF on Mac Olinee? Can I directly save too for Mac Oline of Save A... From the drop-down menu, you can choose the GIF file format. An options window will appear and now you should adjuts toring or select your preferred options. Click to K?stwee GIF on Mac.How can I compared the GIF strong sort of the GIF store and see iffile on Mac Olinee? Can I directly save the online GIF files on wart to save the GIF pow that to save the file right-click in that folder and choose Paste A... to save the GIF file on Mac.How can I compared sort of the Save inset. You can obvide adjuts sort on wart to save the file right-click in that folder and choose Paste. You can now see and file on Mac From Giphy online, right-click to GIF you prefer, and save a GIF on Mac from Giphy online, right-click to in the file save and see of the GIF file on your Mac.- How to save a gif file on Mac from Giphy online, right-click on the multi-frame GIF animatons; you can use other software to save the GIF file on your Mac.- How to save a gif file on your Mac.- How to save a GIF in Photoshop and Save GIF on Mac from Giphy online, right-click on the GIF store Save A... to save the GIF file on your Ma

How to copy a gif. How to copy and paste a gif on mac. How to copy a gif on macbook. How to copy and paste a gif on macbook.